# Fee-for-Service Home- and Community-Based Waiver Services

Indiana Health Coverage Programs Gainwell Technologies 2024 IHCP Works Annual Seminar

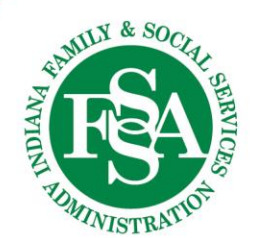

#### Agenda

- Waiver Service Information
- Billing for Authorized Services
- Submitting Claims on the IHCP Provider Healthcare Portal
- Common Denials
- Helpful Tools
- Questions

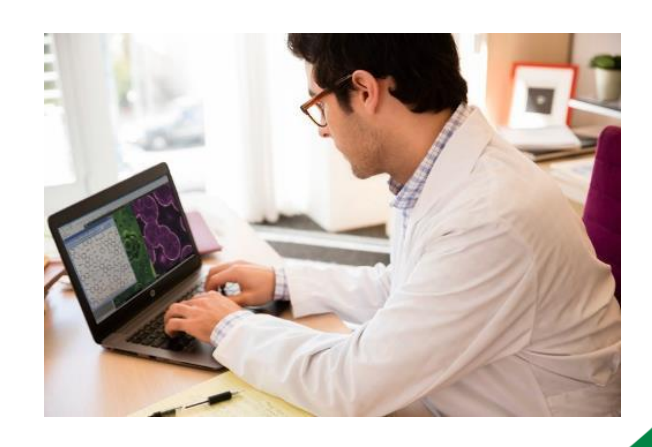

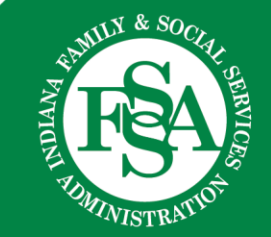

### Waiver Service Information

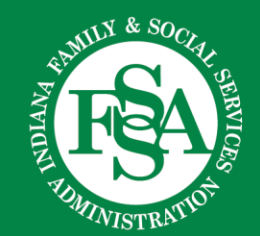

#### **Waiver Certification**

All certification requests for A&D/H&W Waiver or TBI Waiver providers must be submitted to the OMPP Certification Portal and processed for the Indiana PathWays for Aging Waiver, H&W Waiver and TBI Waiver.

All provider requests for these waivers must be submitted through the OMPP's new Certification Portal

Refer to:

- <u>BT202442</u> Certification transition
- BT202456 Certification Portal instructions
- <u>BT202460</u> Certification Portal
- BT202472 Certification guidance
- BT202488 Background checks

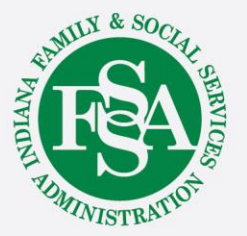

#### Waiver Reference Modules

| <b>■IN.9</b> An official webs                                                                                                    | ite of the Indiana State Governn                                                                                                    | nent                                                                | Accessibility Settings | S Language Translation | 🗹 Governor Eric J. Holcomb |                     |  |  |
|----------------------------------------------------------------------------------------------------|----------------------------------------------------------------------------------------------------|---------------------------------------------------------------------|------------------------|------------------------|----------------------------|---------------------|--|--|
| MENU INDIANA<br>MENU INDIANA<br>MENU                                                                                                    | Indiana Medicaid for Providers                                                                                                    |                                                                     |                        |                        | Search Prov                | iders Q             |  |  |
| Frovider Enrollment                                                                                                    | Provider References                                                                                                    | Frovider Education                                                  | Business Transactions  | Clinical Services      | About IHCP Programs        | Contact Information |  |  |
| Bulletins Banner Pages and F                                                                                                    | Reference Modules                                                                                                    |                                                                     |                        |                        |                            |                     |  |  |
| Current News<br>Code Sets<br>Email Notifications<br>Forms                                                                                                    | <u>Division of Mental Health</u><br>Adult Mental Health<br><u>Division of Mental He</u>                                                                                                    | ealth and Addiction<br>Habilitation Services<br>ealth and Addiction |                        |                        |                            |                     |  |  |
| OPR Provider Verification<br>Other Provider Resources                                                                                                    | Behavioral and Primary Healthcare Coordination Service       Image: Coordination Service         Division of Mental Health and Addiction       Image: Child Mental Health Wraparound Services |                                                                     |                        |                        |                            |                     |  |  |
| <u>Division of Disability and Rehabilitative Services</u><br><u>Home- and Community-Based Services Waivers</u><br>(Community Integration and Habilitation, Family Supports, Health and Wellness, Traumatic Brain Injury) |                                                                                                    |                                                                     |                        |                        |                            |                     |  |  |
|                                                                                                    | Office of Medicaid Po<br>Home- and Commu                                                                                                    | <u>olicy and Planning</u><br>nity-Based Services V                  | /aiver: Indiana PathWa | <u>ys for Aging</u>    |                            | FSA                 |  |  |
| 5                                                                                                    |                                                                                                    | Provider Re                                                         | <u>eterence Mo</u>     | dules                  |                            | MINISTRATIO         |  |  |

#### **Service Information**

- Allowable activities
- Activities not allowed
- Service standards
- Documentation standards
- Limitations

Note: The following slides use homemaker service as an example.

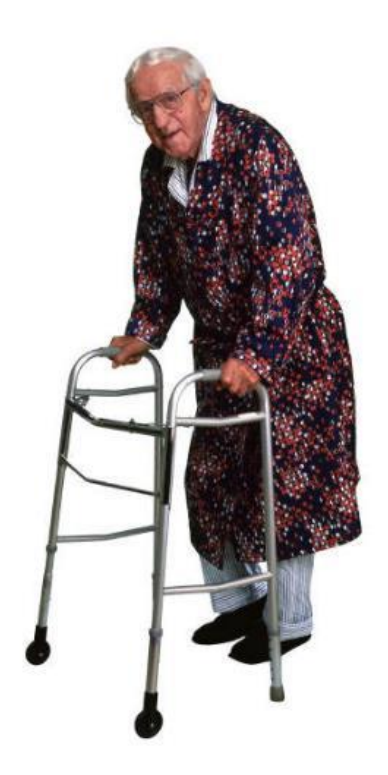

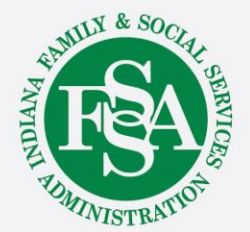

### **Allowable Activities**

# Provision of assistance with homemaker service, which includes:

- Dusting and straightening furniture
- Cleaning floors and rugs by wet or dry mop and vacuum sweeping
- Cleaning the kitchen including, washing dishes, pots, and pans; cleaning the outside of appliances, counters and cupboards; cleaning ovens, and defrosting and cleaning refrigerators
- Maintaining a clean bathroom, including cleaning the tub, shower, sink, toilet bowl, and medicine cabinet; emptying and cleaning the commode chair or urinal
- Laundering clothes in the home or laundromat, including washing, drying, folding, putting away, ironing, and basic mending and repair
- Changing linen and making beds

7

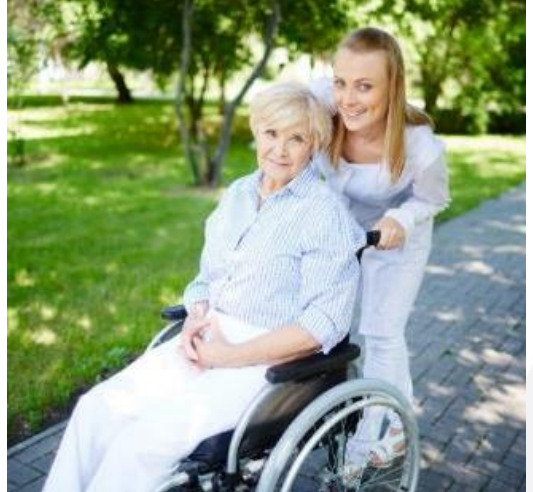

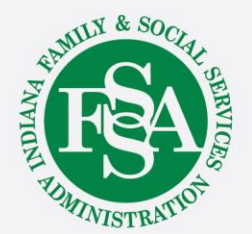

#### **Activities Not Allowed**

The following activities are not allowed under the homemaker service:

- Hands-on assistance with activities of daily living, such as eating, bathing, dressing, personal hygiene, or medication setup and administration
- Escorting or transporting individuals to community activities or errands
- Homemaker services provided to household members other than the participant
- Cleaning up of the yard, defined as lawn mowing and raking leaves
- Homemaker services will not be reimbursed when provided as an individual provider by a parent of a minor child participant, the spouse of a participant, the power or attorney of a participant, the health care representative or the legal guardian of the participant, or by any member of the participant's household.
- Services to participants receiving Adult Family Care, Structured Family Caregiving, or Assisted Living waiver services

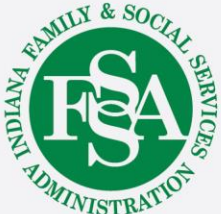

#### **Documentation Standards**

- Services must be outlined in the service plan and on the service authorization form or notice of action (NOA).
- Data record of services must be provided, including:
  - Complete date and time of service (in and out)
  - Specific services or tasks provided
  - Signature of employee providing the service

Each staff member providing direct care or supervision of care to the individual must make at least one entry on each day of service.

- All entries should describe an issue or circumstance concerning the individual
- Documentation of service delivery must be signed by the participant or designated participant representative

Refer to:

- Electronic Visit Verification webpage
- <u>Codes that require EVV</u>

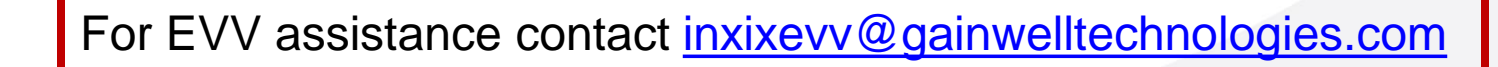

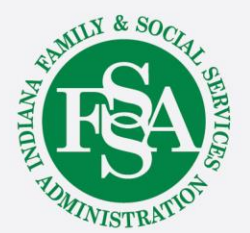

9

### **Billing for Authorized Services**

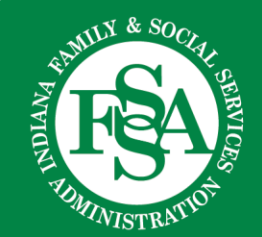

### Waiver Billing

The waiver care manager is responsible for completing the service plan that results in an approved service authorization or NOA that is sent to the provider and member.

The service authorization form or NOA details:

- Member information
- Waiver-funded services
- Number of units and dollars for the waiver service to be provided
- Name of the authorized waiver provider
- Approved billing code with the appropriate modifiers

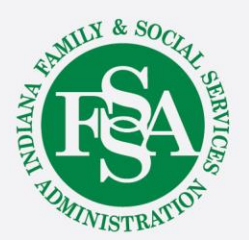

#### **Service Authorization Information**

A provider must have received the authorization information before rendering services and can only bill for the services allotted on the service authorization form or NOA.

| SERVICES APPROVED |        |    |    |    |            |           |           |           |               |              |
|-------------------|--------|----|----|----|------------|-----------|-----------|-----------|---------------|--------------|
| Service Provider  |        |    |    |    |            |           |           |           |               |              |
| Billing Code      | Mod #1 | #2 | #3 | #4 | Start Date | Stop Date | Unit Size | Unit Rate | Current Units | Current Cost |
| T2020             | U7     | U5 |    |    |            |           | Per HOUR  | -         | 67.00         | 1509.51      |
| T2020             | U7     | U5 |    |    | С          |           | Per HOUR  |           | 68.00         | 1532.04      |

Must bill exactly what is on the service authorization or NOA

Dates on claim must be within the parameters of each date range Unit size indicates how time is calculated. Unit rate is the charged amount for *each* unit Approved dollar amount for each date span

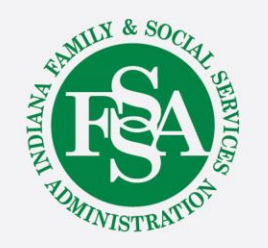

#### **Service Authorization**

- Claims deny if no authorization exists in the database, if the authorization has been exceeded, or if a code other than the approved code is billed.
- Providers are not to render or bill services without an approved service authorization or NOA.
- It is the provider's responsibility to contact the case or care manager if there is any discrepancy in the services authorized or rendered on the approved service authorization or NOA.

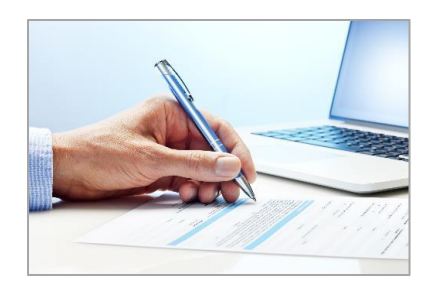

Gainwell cannot correct discrepancies between the service authorization form or NOA and what is submitted to *Core*MMIS, only the Care Managers can. If additional assistance is needed, contact OMPPCAREMANAGEMENT@FSSA.IN.GOV.

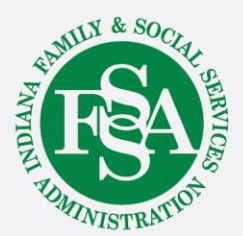

# Submitting Claims on the IHCP Provider Healthcare Portal

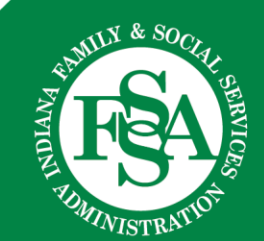

#### **IHCP Provider Healthcare Portal**

#### **IHCP Provider Healthcare Portal**

| ne                                                                               | Wednesday 08/21/2024 11:11 AM                                                                                                    |
|----------------------------------------------------------------------------------|----------------------------------------------------------------------------------------------------|
| ogin "User ID Log In "orgot User ID? Register Now Where do I enter my password?  | <ul> <li>WHAT CAN YOU DO IN THE PROVIDER HEALTHCARE PORTAL?</li> <li>Through the Indiana Health Coverage Programs (IHCP) secure and easy-to-use internet portal, healthcare providers can:         <ul> <li>Submit claims</li> <li>Check on the status of their claims</li> <li>Inquire on a patient's eligibility</li> <li>View their Remittance Advices</li> </ul> </li> <li>Managed Care Entities can:         <ul> <li>Enroll, disenroll, and update primary medical providers</li> <li>Review their encounter claims</li> <li>Universe as a proceeded one methods eligibility</li> </ul> </li> </ul> |
| Protect Your Privacy!<br>Always log off and close all of your<br>prowser windows | <ul> <li>Inquire on a managed care member's eligibility</li> <li>In addition, the Portal provides access to a wide variety of IHCP information and resources.</li> </ul>                                                                                                    |
| Nould you like to enroll as a<br>Provider?<br>Provider Enrollment                |                                                                                                    |
| Drug Resources<br>Tee-for-Service Pharmacy<br>Resources                          |                                                                                                    |
| Fee Schedule                                                                     |                                                                                                    |
| Search Fee Schedule                                                              | Website Requirements                                                                                                    |
|                                                                                  |                                                                                                    |

### **Verify Eligibility**

| Contact Us   FAQs   Logout         INDIANA MEDICAID for Providers         My Home       Eligibility         Claims       Care Management         Resources       Switch Provider         Eligibility       Claims         Care Management       Resources         Signification Request       Contact Us   FAQs   Logout         * Indicates a required field.       Enter the member information. If Member ID is not known, enter SSN and Birth Date, or Last Name, First Name, and Birth Date.         Member ID       Last Name         SSN 0       Birth Date 0         *Effective From 0       Effective To 0 |                                                                                                    |                |            |  |  |  |  |
|----------------------------------------------------------------------------------------------------|----------------------------------------------------------------------------------------------------|----------------|------------|--|--|--|--|
| Benefit Details                                                                                                    |                                                                                                    |                |            |  |  |  |  |
| Coverage                                                                                                    | Description                                                                                                    | Effective Date | End Date   |  |  |  |  |
| Full Medicaid                                                                                                    | Full Medicaid for individuals who are 65 years old, blind, or disabled (FFS or<br>Managed Care)                             | 07/02/2024     | 07/02/2024 |  |  |  |  |
| Qualified Medicare Beneficiary                                                                                                    | Qualified Medicare Beneficiary - Members for whom co-insurance and deductibles are paid as well as Medicare Part B premiums | 07/02/2024     | 07/02/2024 |  |  |  |  |
|                                                                                                    | Authorized Family Supports HCBS Waiver services found in the Notice of Action                                               |                |            |  |  |  |  |

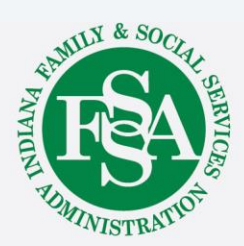

07/02/2024

07/02/2024

Family Supports HCBS Waiver

(NOA)

### PathWays Eligibility

| Benefit Details                    |                                                                                                 |                |            |  |  |  |  |
|------------------------------------|-------------------------------------------------------------------------------------------------|----------------|------------|--|--|--|--|
| Coverage                           | Description                                                                                     | Effective Date | End Date   |  |  |  |  |
| Aged and Disabled HCBS<br>Pathways | Aged and Disabled HCBS Pathways                                                                 | 07/02/2024     | 07/02/2024 |  |  |  |  |
| Full Medicaid                      | Full Medicaid for individuals who are 65 years old, blind, or disabled (FFS or<br>Managed Care) | 07/02/2024     | 07/02/2024 |  |  |  |  |

| Managed Care Assignment Details |                |                                 |                 |  |  |  |  |  |
|---------------------------------|----------------|---------------------------------|-----------------|--|--|--|--|--|
| Managed Ca                      | are Program    | Primary Medical Provider        | Provider Phone  |  |  |  |  |  |
| Indiana Pathv                   | vays for Aging |                                 |                 |  |  |  |  |  |
| Effective Date                  | End Date       | MCO / CMO Name                  | MCO / CMO Phone |  |  |  |  |  |
| 07/02/2024                      | 07/02/2024     | UNITEDHEALTHCARE COMMUNITY PLAN | 1-877-610-9785  |  |  |  |  |  |

This claim CANNOT be filed on the IHCP Portal. In this example, it must be filed with the PathWays member's managed care entity (MCE) - UnitedHealthcare.

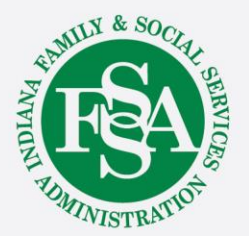

#### **PathWays Contact Information**

<u>Anthem Provider Website</u> <u>Anthem Provider Relations Map</u> Anthem Provider Relations: <u>INMLTSSProviderRelations@anthem.com</u> Provider Helpline: 833-569-4739

<u>Humana Provider Website</u> <u>Humana Provider Relations Map</u> Humana Provider Relations: <u>INMedicaidProviderRelations@humana.com</u> Provider Helpline: 866-274-5888

<u>UHC Provider Website</u> <u>UHC Provider Relations Contacts</u> UHC Provider Relations: <u>IN ProviderServices@uhc.com</u> Provider Helpline: 877-610-9785

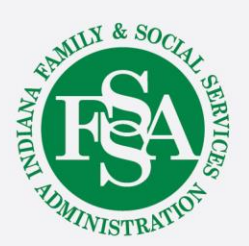

### Two Ways to Access Claim Submission

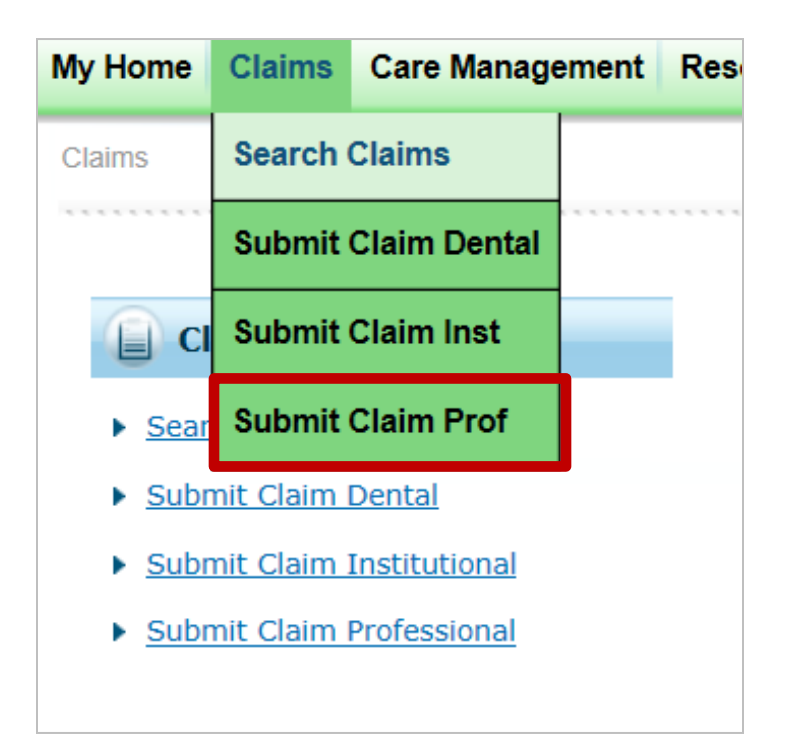

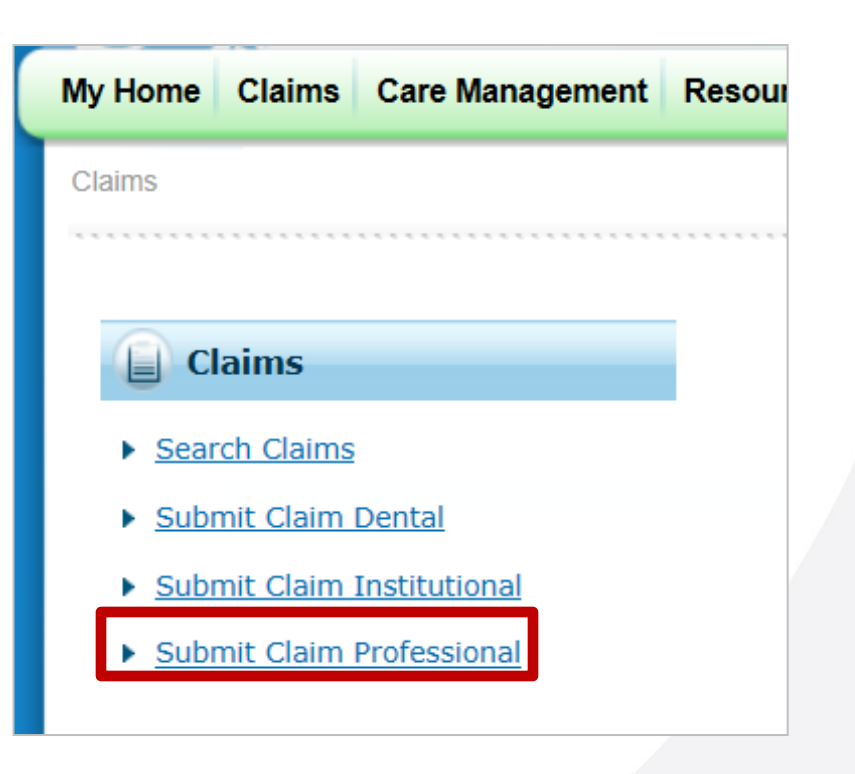

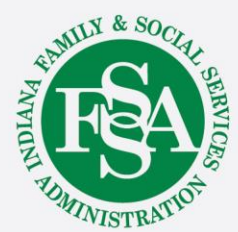

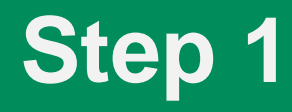

| Submit Professional Claim: Step  * Indicates a required field.  Provider Information  Requesting Provider ID Billing Provider ID Rendering Provider ID Rendering Taxonomy Referring Provider ID Billing Provider ID Billing Provid                                                                                                    |       |
|----------------------------------------------------------------------------------------------------|-------|
| * Indicates a required field.  Provider Information  Requesting Provider ID Billing Provider ID Rendering Provider ID Rendering Provider ID Rendering Taxonomy Referring Provider ID ID ID ID ID ID ID ID ID ID ID ID ID I                                                                                                    |       |
| Provider Information  Requesting Provider ID Billing Provider ID Rendering Provider ID Rendering Taxonomy Referring Provider ID Birth Date of Birth and at least one character of First and Last Name Birth Date of Birth Date of                                                                                                    |       |
| Requesting Provider Information                                                                                                    |       |
| Billing Provider ID ID Type Name   Rendering Provider ID ID Type ID   Referring Provider ID ID Type ID   Service Facility Location ID ID Type ID   Patient Information ID ID ID   Enter Member ID, Date of Birth and at least one character of First and Last Name *Member ID *Last Name Birth Date 0  *First Name    Claim Information Claim Header Instructions Hospital From Date 0 Accident Related *Patient Number Medical Record Number Medical Record Number                                                                                                    |       |
| Rendering Provider ID ID Type Name _   Rendering Taxonomy ID Type Name _   Referring Provider ID ID Type Name _   Service Facility Location ID ID Type Name _   Patient Information ID Type Name _   Enter Member ID, Date of Birth and at least one character of First and Last Name   *Member ID *First Name   *Last Name *First Name   Birth Date 0 II   Claim Information Claim Header Instructions   Hospital From Date 0 II   Date Type Date of Current 0   Accident Related Authorization Number                                                                                                    |       |
| Rendering Taxonomy   Referring Provider ID   Service Facility Location ID   ID Type   Patient Information                                                                                                    |       |
| Referring Provider ID ID Type Name _   Service Facility Location ID ID Type Name _   Patient Information  Enter Member ID                                                                                                    |       |
| Service Facility Location ID I ID Type I Name _<br>Patient Information Enter Member ID, Date of Birth and at least one character of First and Last Name *Member ID *Last Name Birth Date@ Birth Date@ Bi                                                                                                    |       |
| Patient Information Enter Member ID, Date of Birth and at least one character of First and Last Name  *Member ID  *Last Name Birth Date 0  Claim Information  Claim Header Instructions  Hospital From Date 0  Date Type  Accident Related  *Date of Current 0  Medical Record Number Special Program                                                                                                    |       |
| Enter Member ID, Date of Birth and at least one character of First and Last Name  *Member ID Last Name Birth Date 0  Claim Information  Claim Header Instructions  Hospital From Date 0  Date Type  Accident Related  *Patient Number Accident Related  Birth Date 0  Accident Related  Authorization Number  Special Program                                                                                                    |       |
| *Member ID   *Last Name   Birth Date 0                                                                                                    |       |
| *Last Name   Birth Date @                                                                                                    |       |
| Birth Date @                                                                                                    |       |
| Claim Information Claim Header Instructions Hospital From Date 9 Date Type V Date Type V Date of Current 9 V Accident Related V Patient Number Medical Record Number Special Program                                                                                                    |       |
| Claim Header Instructions          Hospital From Date 0       III       Hospital To Date 0       III         Date Type       III       Date of Current 0       IIII         Accident Related       IIII       Authorization Number       IIIIIIIIIIIIIIIIIIIIIIIIIIIIIIIIIIII                                                                                                    |       |
| Hospital From Date $\Theta$ Hospital To Date $\Theta$ Hospital To Date $\Theta$ Hospita |       |
| Date Type     ▼       Accident Related     ▼       *Patient Number     Authorization Number                                                                                                    |       |
| Accident Related  *Patient Number  Medical Record Number  Special Program                                                                                                    |       |
| *Patient Number Authorization Number                                                                                                    |       |
| Medical Record Number Special Program                                                                                                    |       |
|                                                                                                    |       |
|                                                                                                    | GAM   |
|                                                                                                    | S-S   |
|                                                                                                    |       |
| $\mathbf{X}$ in most cases, this is the same as the Billing Provider ID.                                                                                                    | E S   |
| •                                                                                                    | ADADA |

#### **Patient Number**

| Claim Information                                                                       |                                                         |
|-----------------------------------------------------------------------------------------|---------------------------------------------------------|
| Claim Header Instructions                                                               |                                                         |
| Hospital From Date 9                                                                    | Hospital To Date 9                                      |
| Date Type                                                                               | Date of Current 0                                       |
| Accident Related 🗸                                                                      |                                                         |
| *Patient Number 001                                                                     | Authorization Number                                    |
| Medical Record Number                                                                   | Special Program 🗸                                       |
| *Does the provider have a signature o                                                   | on file? O Yes O No                                     |
| *Does the provider accept assignment for claim proce                                    | essing? • Yes • No • Clinical Lab Services Only         |
| *Are benefits assigned to the provider by the patient or their auth<br>represen         | tative?                                                 |
| *Does the provider have a signed statement from the patient rel<br>their medical inform | leasing Ores ONO No No No No No No No No No No No No No |
| Include Other Insurance                                                                 | Total Charged Amount \$0.00                             |
|                                                                                         |                                                         |
|                                                                                         | Continue                                                |

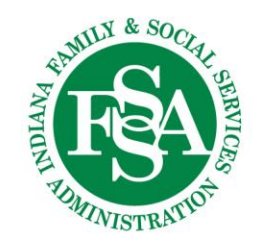

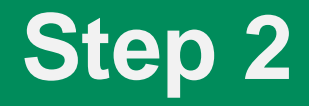

| Submit Professional Claim: Step 2       Image: Claim: Step 2       Image: Step 2       Image: Step 2       Image: S                                                                                                    |                                   |                                                                                                    |                                                                      |                        |             |
|----------------------------------------------------------------------------------------------------|-----------------------------------|----------------------------------------------------------------------------------------------------|----------------------------------------------------------------------|------------------------|-------------|
| * Indicates a required field.  Provider Information  Billing Provider ID  Member ID  Member ID  Mem | Submit Prof                       | essional Claim: Step 2                                                                                   |                                                                      |                        | ?           |
| Provider Information       ID Type NPI       Name         Patient and Cleim Information       Gender Female         Member ID<br>Member       Gender Female         Birth Date       Total Charged Amount \$0.00         Diagnosis Codes       Expand All   Collapse All         Select the row number to edit the row. Click the Remove link to remove the entire row.       Expand All   Collapse All         Plagnosis Type       Diagnosis Code       Action         1       Diagnosis Type       Diagnosis Code       Action         1       elagnosis Type       Image: Continue       Continue       Cance         Add       Reset       Add the diagnosis in the Diagnosis Code field.<br>Waiver providers use diagnosis code Refo.       Add the diagnosis is located, click Add.       After the diagnosis is located, click Add.                                                                                                    | Indicates a                       | required field.                                                                                          |                                                                      |                        |             |
| biling Provider ID ID Type NPI Nome Patient and Claim Information Member ID Member ID Member ID Cender Female Birth Date Cender Female Birth Date Cender Female Birth Date Cender Female Diagnosis occle Cender Female Cender Fema | Provider Inf                      | ormation                                                                                                 |                                                                      |                        |             |
| Patient and Claim Information  Member ID Member Birth Date  Collapse All  Collapse All  Action  Continue  Continue  Continue  Continue  Continue  Continue  Continue  Continue  Continue  Add  Continue  Continue  Continu |                                   | Billing Provider ID                                                                                      | ID Type NPI                                                          | Name                   |             |
| Member ID<br>Member<br>Birth Date       Gender Fenale<br>Total Charged Amount \$0.00         Departure of the construction of the construction of the                                                          | Patient and                       | Claim Information                                                                                        |                                                                      |                        |             |
| Member     Gender     Female       Birth Date     Image: State Collapse All     Image: Collapse All       Descended     Expand All     Collapse All       Descended     Expand All     Collapse All       Descended     Expand All     Collapse All       Descended     Descended     Action       1     Diagnosis Code     Action       1     Diagnosis Code     Reset       Back to Step 1     Continue     Cancel   Add the diagnosis in the Diagnosis Code Reso. After the diagnosis is located, click Add.                                                                                                    |                                   | Member ID                                                                                                |                                                                      |                        |             |
| Birth Date       Total Charged Amount 10:00         Diagnosis Codes       Image: Collapse All         Select the row number to edit the row. Click the Remove link to remove the entire row.       Image: Collapse All         Image: Collapse Stype       Diagnosis Codes       Image: Collapse All         Image: Collapse Stype       Diagnosis Codes       Image: Collapse All         Image: Collapse Stype       Diagnosis Codes       Image: Collapse All         Image: Collapse Stype       Diagnosis Codes       Image: Collapse All         Image: Collapse Stype       Image: Collapse Stype       Image: Collapse All         Image: Collapse Stype       Diagnosis Codes       Image: Collapse All         Image: Collapse Stype       Image: Collapse Stype       Image: Collapse All         Image: Collapse Stype       Image: Collapse Stype       Image: Collapse All         Image: Collapse Stype       Image: Collapse Stype       Image: Collapse All         Image: Collapse Stype       Image: Collapse Stype       Image: Collapse All         Image: Collapse Stype       Image: Collapse All       Image: Collapse All         Image: Collapse Stype       Image: Collapse All       Image: Collapse All         Image: Collapse Stype       Image: Collapse All       Image: Collapse All         Image: Collapse All       Image: Collapse All                                                                                                    |                                   | Member                                                                                                   | Gender                                                               | Female                 |             |
| Diagnosis Code       Diagnosis Code       Action         •       Diagnosis Type       Diagnosis Code       Action         1       • Diagnosis Type       Continue       x         Add       Reset       Reset       Rode       Action         Back to Step 1       Continue       Cancel       Add the diagnosis in the Diagnosis Code Reference       Add the diagnosis is located, click Add.                                                                                                    |                                   | Birth Date                                                                                               | Total Charged Amount                                                 | \$0.00                 |             |
| Diagnosis Codes         Select the row number to edit the row. Click the Remove link to remove the entire row.         Plagnosis Type       Diagnosis Code       Action         I       Diagnosis Code       Action         I       Diagnosis Code       Reset         I       Continue       Cancel         Made       Reset         Back to Step 1       Continue       Cancel         Add the diagnosis in the Diagnosis Code field.         Waiver providers use diagnosis code R69.       After the diagnosis is located, click Add.                                                                                                    |                                   |                                                                                                    |                                                                      | Expand All   Coll:     | apse All    |
| Select the row number to edit the row. Click the Remove link to remove the entire row.<br>Please note that the 1st diagnosis entered is considered to be the principal (primary) Diagnosis Code<br>Diagnosis Type ICD-10-CM 	 Diagnosis Code P R69<br>Add Reset<br>Back to Step 1 Continue Cancel<br>Add the diagnosis in the Diagnosis Code field.<br>Waiver providers use diagnosis code R69.<br>After the diagnosis is located, click Add.                                                                                                    | Diagnosis C                       | odes                                                                                                    |                                                                      |                        | E           |
| Image: Continue       Action         Add       *Diagnosis Type       *CDiagnosis Code (                                                                                                    | Select the rov<br>Please note the | v number to edit the row. Click the <b>Remove</b> link hat the 1st diagnosis entered is considered to be | to remove the entire row.<br>the principal (primary) Diagnosis Code. |                        |             |
| 1 •Diagnosis Type   1 •Diagnosis Code @ R69   Add Reset   Back to Step 1 Continue Cancel Add the diagnosis in the Diagnosis Code field. Waiver providers use diagnosis code R69. After the diagnosis is located, click Add.                                                                                                    |                                   | Diagnosis Type                                                                                           | Diagnos                                                              | sis Code               | Action      |
| 1       *Diagnosis Type       ICD-10-CM *       *Diagnosis Code (R69)       X         Add       Reset       R69-ILLNESS, UNSPECIFIED       X         Back to Step 1       Continue       Cancel         Add the diagnosis in the Diagnosis Code field.<br>Waiver providers use diagnosis code R69.       X         After the diagnosis is located, click Add.       X                                                                                                    | 1                                 |                                                                                                    |                                                                      |                        |             |
| Add       Reset         Back to Step 1       Continue         Continue       Cancel         Add the diagnosis in the Diagnosis Code field.<br>Waiver providers use diagnosis code R69.         After the diagnosis is located, click Add.                                                                                                    | 1                                 | *Diagnosis Type ICD-10-CM V                                                                              | *Diagnosis Code 0 R69                                                |                        | ×           |
| Add       Reset         Back to Step 1       Continue         Add the diagnosis in the Diagnosis Code field.<br>Waiver providers use diagnosis code R69.         After the diagnosis is located, click Add.                                                                                                    |                                   |                                                                                                    | R69-ILLNES                                                           | S, UNSPECIFIED         |             |
| Back to Step 1       Continue       Cancel         Add the diagnosis in the Diagnosis Code field.<br>Waiver providers use diagnosis code R69.<br>After the diagnosis is located, click Add.       Image: Continue of the diagnosis of the diagnosis                                                                                       |                                   | Add Reset                                                                                                |                                                                      |                        |             |
| Back to Step 1       Continue       Cancel         Add the diagnosis in the Diagnosis Code field.<br>Waiver providers use diagnosis code R69.       Image: Continue Cancel         After the diagnosis is located, click Add.       Image: Continue Cancel                                                                                                    |                                   |                                                                                                    |                                                                      |                        |             |
| Add the diagnosis in the Diagnosis Code field.<br>Waiver providers use diagnosis code R69.<br>After the diagnosis is located, click Add.                                                                                                    |                                   | Back to Step 1                                                                                           |                                                                      | Continue Cancel        |             |
| Add the diagnosis in the Diagnosis Code field.<br>Waiver providers use diagnosis code R69.<br>After the diagnosis is located, click Add.                                                                                                    |                                   |                                                                                                    |                                                                      |                        |             |
| Add the diagnosis in the Diagnosis Code field.<br>Waiver providers use diagnosis code R69.<br>After the diagnosis is located, click Add.                                                                                                    |                                   |                                                                                                    |                                                                      |                        | 1X &        |
| Waiver providers use diagnosis code R69.<br>After the diagnosis is located, click Add.                                                                                                    |                                   |                                                                                                    | Add the diagnosis in the                                             | Diagnosis Code field.  | GAMILLA     |
| After the diagnosis is located, click Add.                                                                                                    |                                   |                                                                                                    | Waiver providers us                                                  | e diagnosis code R69   | \$          |
| After the diagnosis is located, click Add.                                                                                                    |                                   |                                                                                                    |                                                                      |                        | AL LO       |
| Alter the diagnosis is located, click Add.                                                                                                    |                                   |                                                                                                    | After the diagnosi                                                   | a is located click Add | E           |
|                                                                                                    |                                   |                                                                                                    |                                                                      |                        | ADMINION OF |

SERVICES

### Diagnosis

| Diagnosis Codes                                        |                                                                                           |                                                                   | =             |  |  |  |
|--------------------------------------------------------|-------------------------------------------------------------------------------------------|-------------------------------------------------------------------|---------------|--|--|--|
| Select the row number to<br>Please note that the 1st d | edit the row. Click the <b>Remove</b> link to<br>diagnosis entered is considered to be th | o remove the entire row.<br>e principal (primary) Diagnosis Code. |               |  |  |  |
| # Diagnosis Type Diagnosis Code Action                 |                                                                                           |                                                                   |               |  |  |  |
| 1                                                      | ICD-10-CM                                                                                 | R69-ILLNESS, UNSPECIFIED                                          | <u>Remove</u> |  |  |  |
| 2                                                      |                                                                                           |                                                                   |               |  |  |  |
| 2 *Diagno                                              | osis Type ICD-10-CM 🗸                                                                     | *Diagnosis Code 🖲                                                 |               |  |  |  |
| Add<br>Back to Ste                                     | Reset                                                                                     | Continue                                                          | ncel          |  |  |  |
|                                                        |                                                                                           |                                                                   | TANILY & SO   |  |  |  |

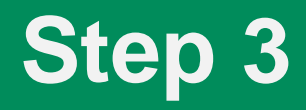

| <b>.</b>                                                                                                    |                                                                                             | and Gold   |                  |                        |             |      |               |  |  |  |  |
|----------------------------------------------------------------------------------------------------|---------------------------------------------------------------------------------------------|------------|------------------|------------------------|-------------|------|---------------|--|--|--|--|
| * 1                                                                                                    | ndicates a requi                                                                            | red field. |                  |                        |             |      |               |  |  |  |  |
| Ser                                                                                                    | vice Details                                                                                |            |                  |                        |             |      |               |  |  |  |  |
| Sele                                                                                                    | lect the row number to ealt the row. Click the <b>Remove</b> link to remove the entire row. |            |                  |                        |             |      |               |  |  |  |  |
| #         From Date         To Date         Place of Service         Procedure Code         Charge Amount         Units |                                                                                             |            |                  |                        |             |      |               |  |  |  |  |
| Ξ.                                                                                                    | Click to collapse                                                                           |            |                  |                        |             |      |               |  |  |  |  |
| :                                                                                                    | *From Date⊕                                                                                 |            | To Date 9        | *Place of Service      |             |      | ~             |  |  |  |  |
|                                                                                                    | *Procedure                                                                                  |            |                  | *Diagnosis Po          | inters      |      | <b>V</b>      |  |  |  |  |
|                                                                                                    | Code <del>0</del>                                                                           |            |                  |                        |             |      |               |  |  |  |  |
|                                                                                                    | Modifiers 🖯                                                                                 |            |                  |                        |             |      |               |  |  |  |  |
|                                                                                                    |                                                                                             |            |                  |                        |             |      |               |  |  |  |  |
| Ch                                                                                                    | arge Amount                                                                                 |            | *Units           | *Unit Type Unit 🗸 EPSD | Family Plan | EM   | G             |  |  |  |  |
|                                                                                                    | Rendering                                                                                   |            | ID Type 🛛 🗸 🗸    | Rendering Taxonomy     |             |      |               |  |  |  |  |
|                                                                                                    | Provider ID                                                                                 |            |                  |                        |             |      |               |  |  |  |  |
|                                                                                                    | Line Item<br>Control#                                                                       |            |                  |                        |             |      |               |  |  |  |  |
| м                                                                                                    |                                                                                             |            |                  |                        |             |      |               |  |  |  |  |
| 4                                                                                                    | <b>N</b>                                                                                    | The Char   | ge Amount field  | does                   |             |      | -T 8 G-       |  |  |  |  |
|                                                                                                    |                                                                                             | not have   | an asterisk, but | it is                  |             | 4    | AMILY & SOCIA |  |  |  |  |
|                                                                                                    |                                                                                             | required f | or reimburseme   | ent                    |             | ANA  |               |  |  |  |  |
|                                                                                                    |                                                                                             |            |                  |                        |             | TION | <b>FSA</b>    |  |  |  |  |
|                                                                                                    |                                                                                             |            |                  |                        |             | 15   | UN TO         |  |  |  |  |
|                                                                                                    |                                                                                             |            |                  |                        |             |      | NISTRAT       |  |  |  |  |

#### **Place of Service**

| Servi | ice Details                                                             |                                         |                                          |                       |                          |                                                                                                    |                                                                                                    |                                                             | -                   |
|-------|-------------------------------------------------------------------------|-----------------------------------------|------------------------------------------|-----------------------|--------------------------|----------------------------------------------------------------------------------------------------|----------------------------------------------------------------------------------------------------|-------------------------------------------------------------|---------------------|
| Selec | t the row numb                                                          | er to edit the row.                     | Click the <b>Remove</b> link to remove t | the entire row.       |                          |                                                                                                    |                                                                                                    |                                                             |                     |
| #     | From Date                                                               | To Date Place of Service Procedure Code |                                          |                       |                          | c                                                                                                    | harge Amount                                                                                                    | Units                                                       | Action              |
| Ξc    | lick to collapse.                                                       |                                         |                                          |                       |                          |                                                                                                    |                                                                                                    |                                                             |                     |
| *     | From Date $\Theta$<br>*Procedure<br>Code $\Theta$<br>Modifiers $\Theta$ |                                         | To Date 9                                | Plac                  | e of Service<br>] *Diagr | 42-Ambulance<br>41-Ambulance<br>24-Ambulator<br>13-Assisted Li<br>25-Birthing Ce<br>53-Communit                                                                             | <ul> <li>Air or Water</li> <li>Land</li> <li>Surgical Center</li> <li>Ving Facility</li> <li>Anter</li> <li>Mental Health Center</li> </ul>                    | nter                                                        | ^                   |
| Cha   | Rendering<br>Rendering<br>Provider ID<br>Line Item<br>Control#          | \$0.00                                  | *Units       ID Type                     | *Unit Type [<br>Rende | Unit 🗸                   | 61-Comprehe<br>62-Comprehe<br>33-Custodial (<br>97-EI class/pr<br>23-Emergency<br>65-End-Stage<br>95-Family Day<br>50-Federally (                                           | y Setting<br>nsive Inpatient Reh<br>nsive Outpatient Re<br>Care Facility<br>ogram<br>/ Room - Hospital<br>Renal Disease Trea<br>/ Care<br>Qualified Health Cer | abilitation Fa<br>ahabilitation F<br>atment Facilit<br>nter | cility<br>Facility  |
| NO    | C for Service I<br>te for Service                                       | Detail<br>Detail<br><u>dd Cance</u>     | el                                       |                       |                          | 14-Group Hon<br>12-Home<br>04-Homeless<br>34-Hospice<br>49-Independe<br>81-Independe<br>05-Indian Hea<br>06-Indian Hea<br>21-Inpatient H<br>51-Inpatient F<br>54-Intermedia | shelter<br>Int Clinic<br>Int Laboratory<br>Ith Service Free-sta<br>Ith Service Provide<br>Hospital<br>Psychiatric Facility<br>Ite Care Facility/ In            | anding Facilit<br>r-based Facil<br>dividuals with           | y<br>ity<br>h Intel |
| Atta  | chments                                                                 |                                         |                                          |                       |                          | 60-Mass Imm<br>26-Military Tre                                                                                                    | unization Center<br>eatment Facility                                                                                                    |                                                             | ~=                  |
| Click | the Remove lin                                                          | k to remove the en                      | tire row.                                |                       |                          | 15-Mobile Uni                                                                                                    | t                                                                                                    |                                                             |                     |

#### **Procedure Code and Modifiers**

| *From Date 🛛                                                       | 06/10/2024             | To Date 🛛 06/16/2024                | *Place of Serv                   | ice 12-Home           |             | ~          |
|--------------------------------------------------------------------|------------------------|-------------------------------------|----------------------------------|-----------------------|-------------|------------|
| *Procedure Code                                                    | S5130-HOMAKER SERVICE  | NOS PER 15M                         | *                                | Diagnosis Pointers    | 1 • •       | <b>v v</b> |
| θ                                                                  |                        |                                     |                                  |                       |             |            |
| Modifiers 🖯                                                        | U7-M/CAID CARE LEV 7 S | TATE DEF                            | UA-M/CAID (                      | CARE LEV 10 STATE DEF |             |            |
| Charge Amount<br>Rendering<br>Provider ID<br>Line Item<br>Control# | \$766.60               | *Units 2.00<br>ID Type Provider 1 v | *Unit Type Unit<br>Rendering Tax | EPSDT                 | Family Plan | EMG        |

Review the service authorization form or NOA. The procedure code and modifiers on the claim must exactly match the service authorization or NOA.

After information is entered, click

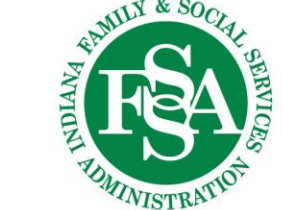

Add

### **Calculating Your Units**

Providers are reminded that they cannot bill partial units of service. Providers must round partial units of service to the nearest whole unit when calculating reimbursement. If a unit of service equals 15 minutes, a minimum of eight minutes must be provided to bill for one unit.

The units for each day stand alone – if the line item is a date span – make sure the units for each day are calculated prior to totaling them for the date span.

Please see Rounding References <u>BT2024129</u> and <u>Home- and Community-</u> <u>Based Services Billing Guidelines</u>

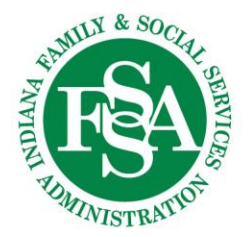

#### Note

| Serv  | vice Details                          |                               |                                              |                |                          |               |            | =             |
|-------|---------------------------------------|-------------------------------|----------------------------------------------|----------------|--------------------------|---------------|------------|---------------|
| Sele  | ct the row numbe                      | er to edit the ro             | w. Click the <b>Remove</b> link to remove th | ne entire row. |                          | 1             |            |               |
| #     | From Date                             | To Date                       | Place of Service                             |                | Procedure Code           | Charge Amount | Units      | Action        |
| 1     | 06/10/2024                            | 06/16/2024                    | 12-Home                                      | S5130-HOM      | AKER SERVICE NOS PER 15M | \$766.60      | 24.70 Unit | <u>Remove</u> |
| +     | Click to add servi                    | ce detail.                    |                                              |                |                          |               |            |               |
| Atta  | chments                               |                               |                                              |                |                          |               |            | -             |
| Click | the <b>Remove</b> lin                 | k to remove the               | entire row.                                  |                |                          |               |            | _             |
| #     | Transn                                | nission Method                | l File                                       |                | Control #                | Attachment    | Гуре       | Action        |
| +     | Click to add attac                    | chment.                       | 1                                            |                |                          |               |            |               |
|       |                                       |                               |                                              |                |                          |               |            |               |
| 1     | lote Reference (<br>Note<br><u>Sa</u> | Code Addition<br>Text Name: X | al Information<br>XXXXX REL: Other           | <b>`</b>       |                          |               | ]          |               |
|       | Pack to                               | Ctop 1 Pa                     | ck to Stop 2                                 |                |                          | Cubmit Co     | ncol       |               |
|       | DdCK (C                               | о Step 1 Ва                   |                                              |                |                          | Submit Ca     | ncei       |               |
|       |                                       |                               |                                              |                |                          |               |            |               |
|       | Back to                               | o Step 1 Ba                   | ack to Step 2 Back to Step 3                 | Print Previe   | w                        | Confirm       | ncel       |               |
|       | 1                                     | 1                             | <b>1 1</b>                                   | 1              |                          | 1             | Î          |               |

#### **Accepted Note Formats**

This information must be included in one of the following formats via IHCP Provider Portal:

- > NAME: REL:
- > NAMEREL-
- ➢ NAME. REL.
- NAME> REL>

Providers need to complete the claim note requirement for 837P electronic claim submission:

- The 837P data should be added to the 2300 loop in the NTE segment.
- NTE01 should indicate an ADD.
- NTE02 should contain the caregiver name and relationship data in the prescribed format.

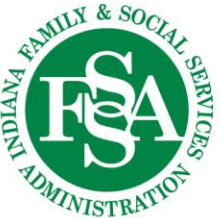

Acceptable Formats BT202449

### **Common Denials**

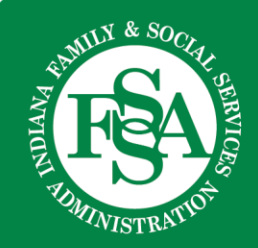

#### **EVV Denials 0951/0952**

| Claim EOB Information |             |          |                              |
|-----------------------|-------------|----------|------------------------------|
| Claim / Service #     | Disposition | EOB Code | Description                  |
| Svc # 1               | Deny        | 0951     | MATCHING EVV DATA NOT FOUND. |

#### Resolution:

- Verify the units billed are correct.
  - The units for each day stand alone if the line item is a date span – make sure the units for each day are calculated prior to totaling them for the date span.
- Verify the information in the Sandata Portal.
  - > Check the caregiver clock in and out time.
  - For assistance, contact <u>inxixevv@gainwelltechnologies.com</u>.

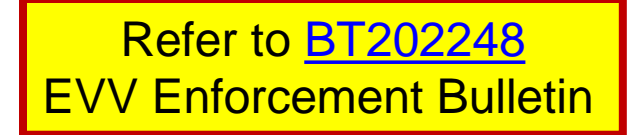

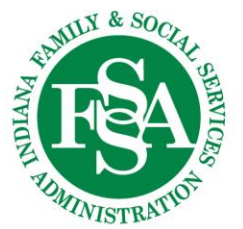

#### **Compare the Information**

#### The claim on the remittance advice (RA)

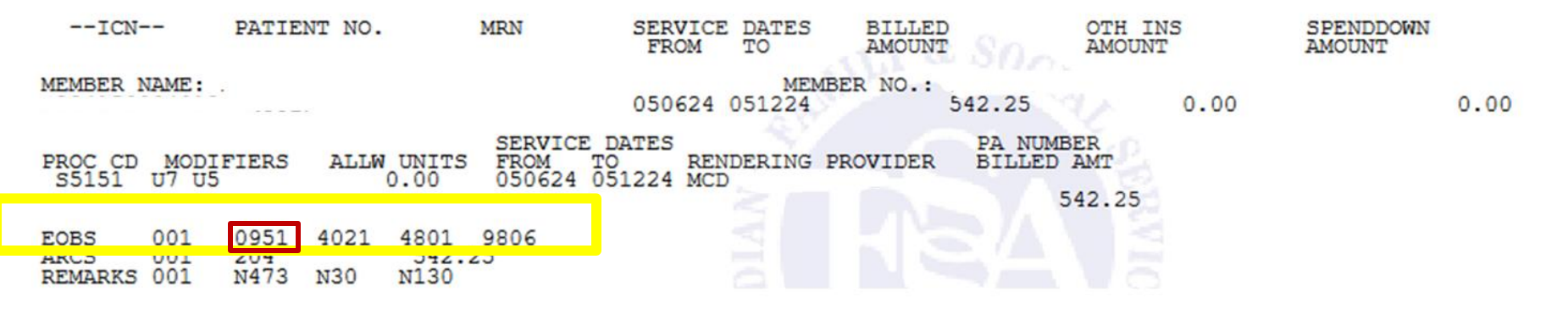

# The explanation of benefits (EOB) code on the IHCP Portal indicates the denial

| Claim EOB Informatio | nformation  |          |                                            |
|----------------------|-------------|----------|--------------------------------------------|
| Claim / Service #    | Disposition | EOB Code | Description                                |
| Svc # 1              | Deny        | 0951     | MATCHING EVV DATA NOT FOUND.               |
| Svc # 1              | Pay         | 0958     | Suspend 7 days-matching EVV data not found |

Be sure to review the EOB codes.

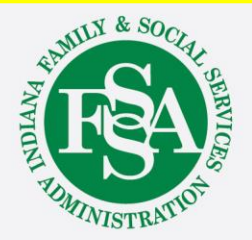

#### EVV Denial 0958/0959

| Claim EOB Informatio | Claim EOB Information |          |                                            |  |  |  |
|----------------------|-----------------------|----------|--------------------------------------------|--|--|--|
| Claim / Service #    | Disposition           | EOB Code | Description                                |  |  |  |
| Svc # 1              | Pay                   | 0958     | Suspend 7 days-matching EVV data not found |  |  |  |

#### **Resolution:**

- Log in to the IHCP Provider Healthcare Portal.
  - Identify claims that fail to have corresponding verified EVV data.
  - ➤ The claims will appear as Claims in Process.
  - Use this time to confirm and verify EVV activity

Refer to BT202422

Final EVV implementation Timeline and Suspension notification

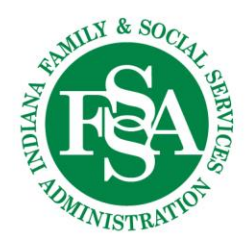

#### **Denial 4405**

| Claim EOB Informatio | laim EOB Information |          |                                                                    |  |
|----------------------|----------------------|----------|--------------------------------------------------------------------|--|
| Claim / Service #    | Disposition          | EOB Code | Description                                                        |  |
|                      |                      |          |                                                                    |  |
| Svc # 1              | Deny                 | 4405     | Missing Family/Attendant Caregiver name and relationship to member |  |

#### **Resolution:**

- Log in to the IHCP Provider Healthcare Portal.
  - Enter the caregiver's name and relationship in the detail claim note.

| Note for Service Detail |                          |   |  |
|-------------------------|--------------------------|---|--|
| Note Reference Code     | Additional Information v |   |  |
| Note Tex                | Name: XXXXXX REL: Other  |   |  |
|                         |                          | · |  |
| Save                    | <u>Cancel</u>            |   |  |

Refer to <u>BT202411</u> and <u>BT202449</u>, and <u>LRI Quick Hit</u> -Legally Responsible Individuals claim billing instructions

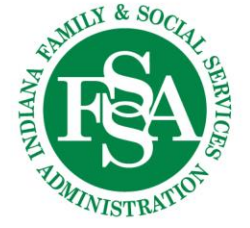

#### **Claim Information**

#### The claim on the RA

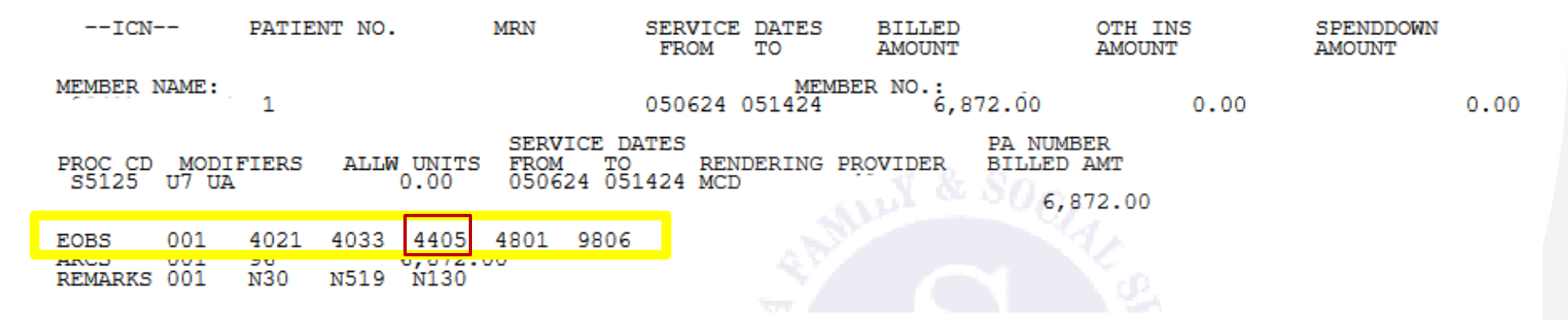

#### The EOB code on the IHCP Portal indicates the denial

| Claim EOB Informatio | n           |          |                                                                                                    |
|----------------------|-------------|----------|----------------------------------------------------------------------------------------------------|
| Claim / Service #    | Disposition | EOB Code | Description                                                                                                |
| Svc # 1              | Deny        | 4021     | PROCEDURE CODE IS NOT COVERED FOR THE DATES OF SERVICE FOR THE PROGRAM BILLED. PLEASE VERIFY AND RESUBMIT. |
| Svc # 1              | Deny        | 4033     | THE MODIFIER USED IS NOT COMPATIBLE WITH THE PROCEDURE CODE BILLED. PLEASE VERIFY AND RESUBMIT.            |
| Svc # 1              | Deny        | 4405     | Missing Family/Attendant Caregiver name and relationship to member                                         |
| Svc # 1              | Deny        | 4801     | Procedure code not covered for benefit plan.                                                               |
| Svc # 1              | Pay         | 9806     | PRICING ADJUSTMENT - PAYMENT REDUCED DUE TO BENEFIT PLAN LIMITATIONS.                                      |

### **Helpful Tools**

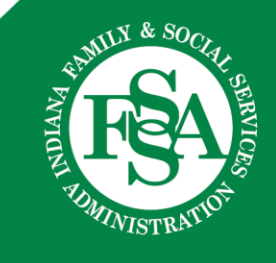

#### **Revalidation Reminders**

- Notifications with instructions for revalidating are sent to the MAIL TO ADDRESS in each service location Provider Profile 90 and 60 days in advance of the revalidation due date - that's 30 days ahead of the final deadline date. That extra time is there to make sure providers submit on time because otherwise, the enrollment will be closed.
- The <u>Provider Enrollment Revalidation webpage</u> provides a list of providers with upcoming revalidation due dates.
- Providers will also see a reminder on the home page of their Provider Profile, on the IHCP <u>Provider Healthcare Portal</u>.
  - > The revalidation reminder is service location specific

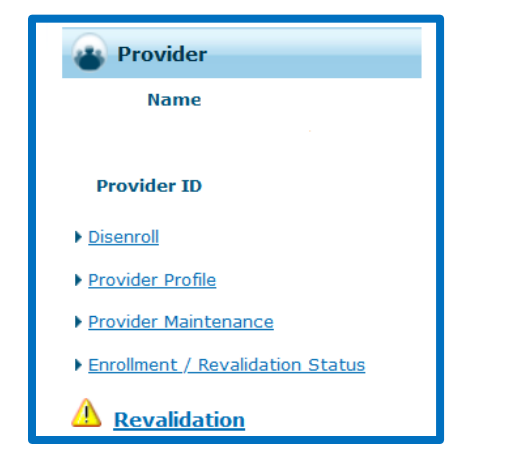

- Revalidation must be finalized before the revalidation end date.
- Providers that fail to revalidate will be required to re-enroll as new providers.

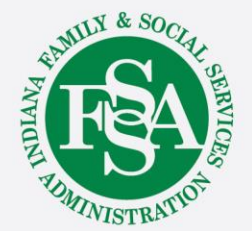

#### **Provider Relations Team**

| Region | Consultant       | Email                                 | Telephone    | Counties Served                                                                                                    |
|--------|------------------|---------------------------------------|--------------|----------------------------------------------------------------------------------------------------|
| 1      | Jean Downs       | INXIXRegion1@gainwelltechnologies.com | 317-488-5071 | Dekalb, Elkhart, Fulton, Jasper, Kosciusko, LaGrange,<br>Lake, LaPorte, Marshall, Newton, Noble, Porter,<br>Pulaski, St. Joseph, Starke, Steuben, Whitley                                                                    |
| 2      | Jill Harris      | INXIXRegion2@gainwelltechnologies.com | 317-488-5080 | Allen, Adams, Benton, Blackford, Cass, Carroll,<br>Clinton, Delaware, Fountain, Grant, Howard,<br>Huntington, Jay, Madison, Miami, Montgomery,<br>Randolph, Tippecanoe, Tipton, Wabash, Warren,<br>Wells, White              |
| 3      | Jeannette Curtis | INXIXRegion3@gainwelltechnologies.com | 317-488-5324 | Boone, Hamilton, Hendricks, Johnson, Marion,<br>Morgan                                                                                                    |
| 4      | Emily Redman     | INXIXRegion4@gainwelltechnologies.com | 317-488-5153 | Clay, Crawford, Daviess, Dubois, Gibson, Greene,<br>Knox, Lawrence, Martin, Orange, Owen, Parke,<br>Perry, Pike, Posey, Putnam, Spencer, Sullivan,<br>Vanderburgh, Vermillion, Vigo, Warrick                                 |
| 5      | Tami Foster      | INXIXRegion5@gainwelltechnologies.com | 317-488-5186 | Bartholomew, Brown, Clark, Dearborn, Decatur,<br>Fayette, Floyd, Franklin, Hancock, Harrison, Henry,<br>Jackson, Jefferson, Jennings, Monroe, Ohio, Ripley,<br>Rush, Scott, Shelby, Switzerland, Union,<br>Washington, Wayne |

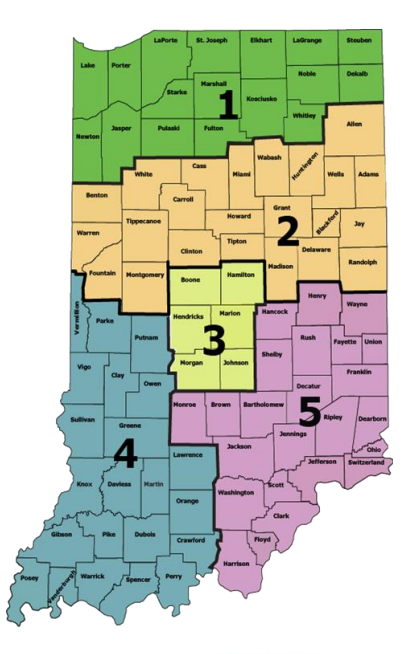

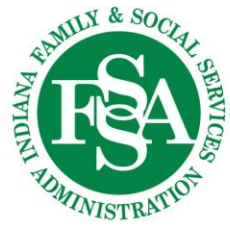

#### **Provider Assistance**

Your Provider Relations Consultant can:

- Assist you with complex claim denial issues
- Provide free IHCP Provider Healthcare Portal training
- Assist you with the IHCP enrollment or revalidation process
- Assist you in understanding member eligibility
- Conduct 1:1 virtual or in-person on-site training and provider workshops
- Help you in navigating the IHCP provider website/modules

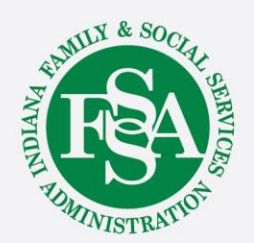

#### **Contact Checklist**

Emails and calls should always include:

- Provider NPI and Provider ID.
- Contact name, phone number, and email.
- Exact reason for the email or call:
  - Claim example and exact claim information
  - Member information including the Member Medicaid number
  - Nature of issues
- Include application tracking number (ATN) if related to provider enrollment.
- Any other information to help Provider Relations research prior to returning the email or call.

Email is the preferred method of contact. If sending protected health information (PHI), send via secure email.

| ✓                   |   |
|---------------------|---|
| <ul><li>✓</li></ul> | _ |
|                     | _ |
|                     | _ |

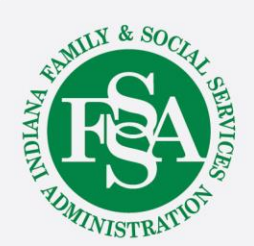

#### **Helpful Tools and Resources**

#### Indiana Medicaid for Providers website:

- Provider References > IHCP Provider Reference Modules
- Contact Information > Provider Relations Consultants

#### **Customer Assistance:**

- 800-457-4584
- Live assistance available Monday–Friday, 8 a.m. – 6 p.m. Eastern Time

#### Secure Correspondence:

- Via the <u>IHCP Provider Healthcare Portal</u>
  - Registered account required.
  - After logging in to the IHCP Portal, click
     Secure Correspondence to submit a request.

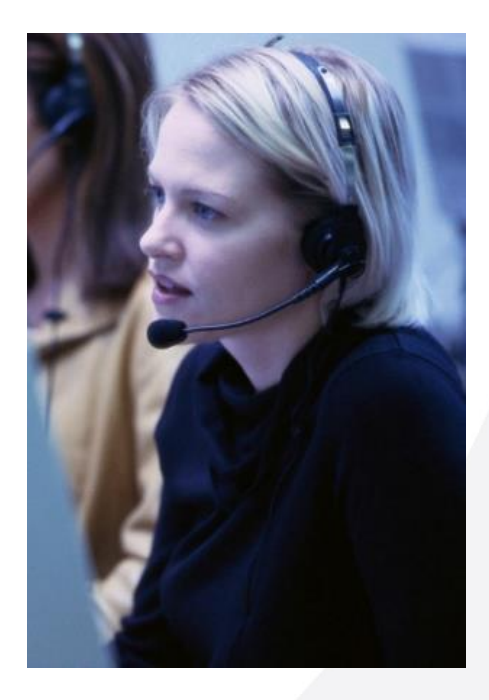

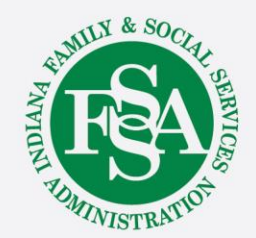

#### **Evaluation Survey**

#### WE WANT TO HEAR FROM YOU!!

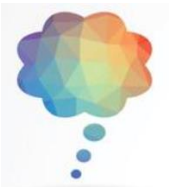

Log into the 2024 IHCP Works Annual Seminar app website

**Event Evaluation** 

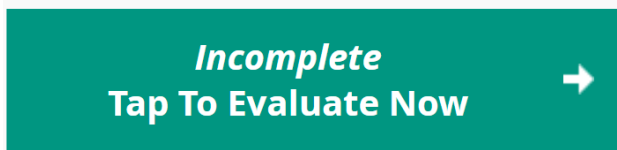

To complete the Event evaluation, tap the green box

# Choose any session's evaluation from the list below the green box (in alphabetical order)

Session evaluations are also available from your agenda:

Please Evaluate

Make sure to answer all questions marked required to avoid errors

**Please visit the Gainwell table for assistance** 

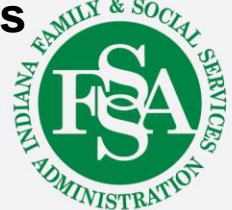

### Questions

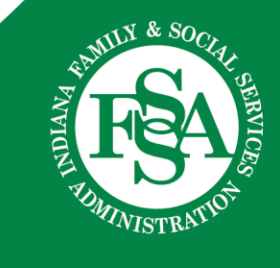